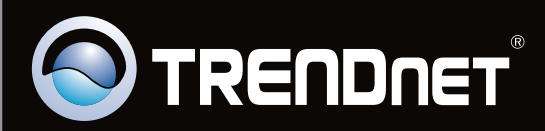

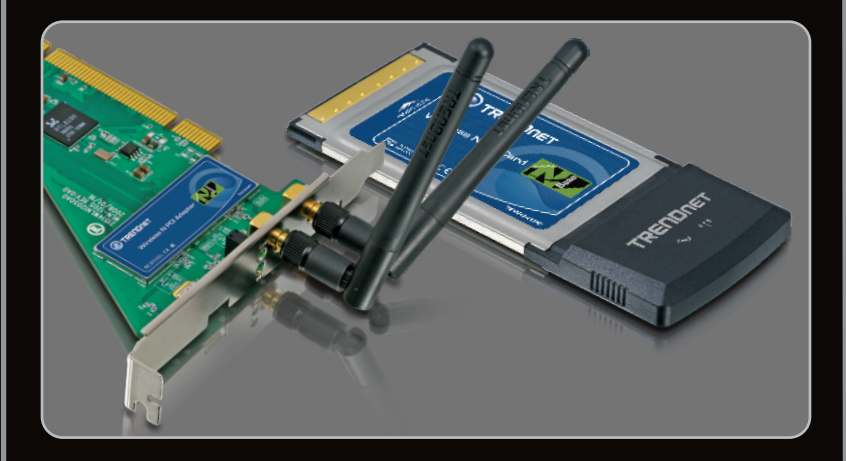

Lühike paigaldusjuhend

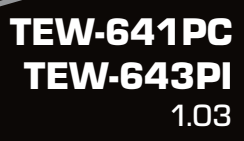

# Sisukord

| Eesti                           | 1 |
|---------------------------------|---|
| 1. Enne alustamist              | 1 |
| 2. Kuidas paigaldada            | 2 |
| 3. Traadita adapteri kasutamine | 7 |
|                                 |   |

| Tõrkeotsing  | 9  |  |
|--------------|----|--|
| Wireless Tip | 10 |  |

# Pakendi sisu

- TEW-641PC/TEW-643PI
- Draiveri ja utiliidiga CD-plaat
- Multi-Language Quick Installation Guide
- 2 x 2dbi eemaldatava antenn (ainult TEW-643PI puhul)

# Minimaalsed nõuded süsteemile

- 32-bit CardBus tüüpi II kaardipesa (TEW-641PC)
- 32-bit PCI 2.2 pesa (TEW-643PI)
- CD-ROM kettaseade
- Keskprotsessor: 1GHZ või rohkem (Windows 7) / 800MHz või rohkem (Windows Vista) / 300Mhz või rohkem (Windows XP/2000)
- Mälu: 1 GB RAM või rohkem (Windows 7) / 512MB RAM või rohkem (Windows Vista) / 256MB RAM või rohkem (Windows XP/2000)
- Windows 7(32/64-bit) / Vista (32/64-bit) / XP (32/64-bit) / 2000

# 2. Riistvara paigaldus

Tähtis! Ärge paigaldage PC kaarti või PC kaarti arvutisse enne, kui seda teha palutakse.

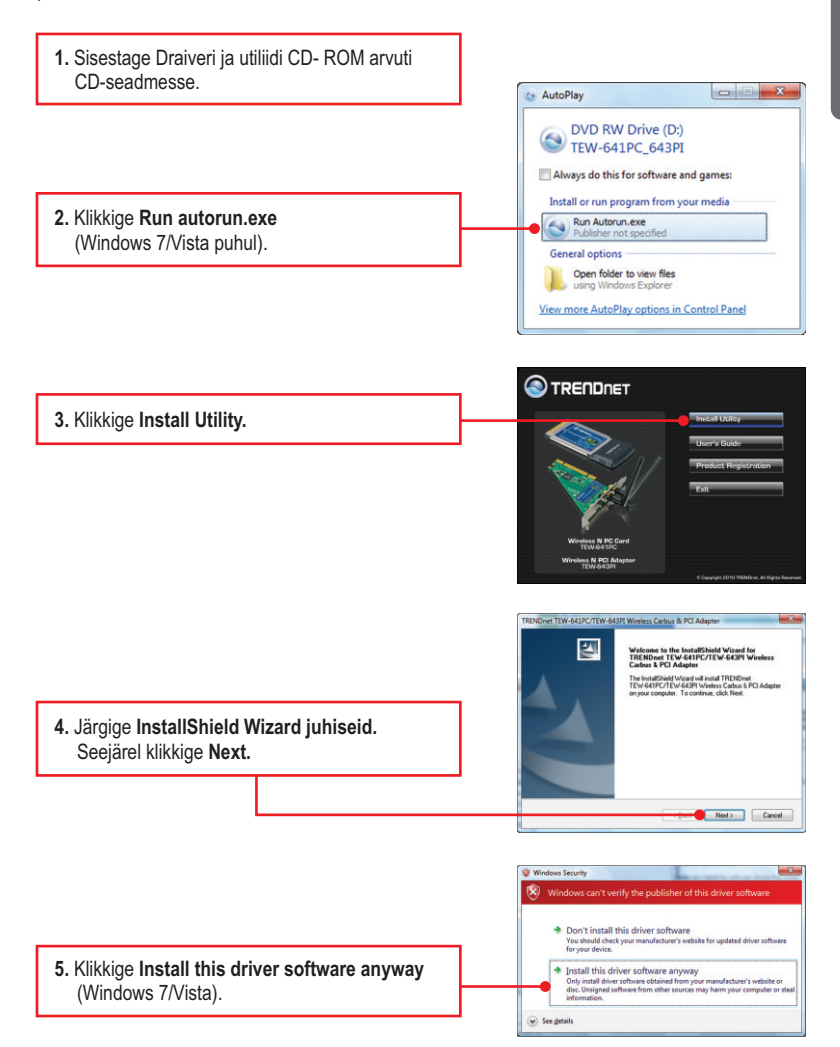

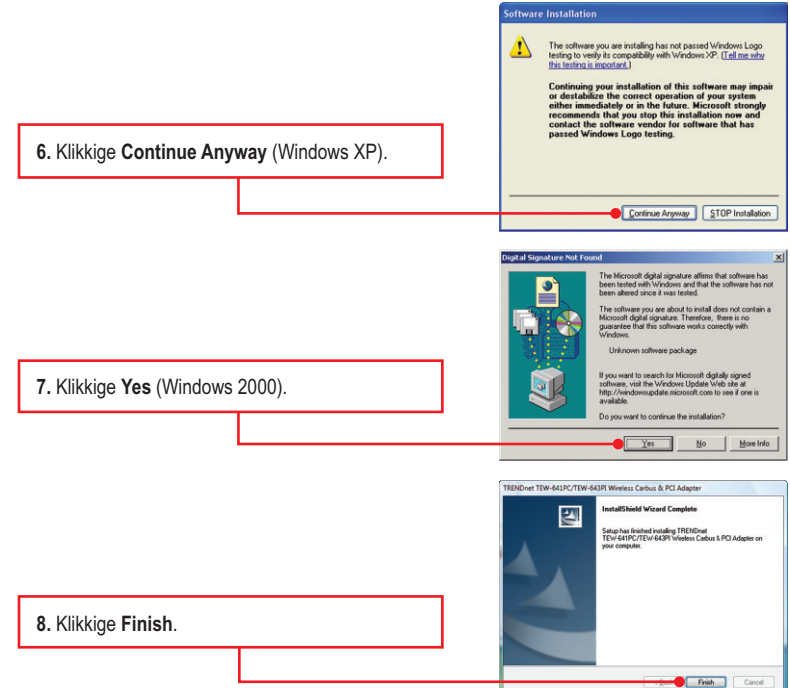

Eesti

Märkus: Informatsiooni riistvara paigaldamise kohta vaadake oma arvuti kasutusjuhendist.

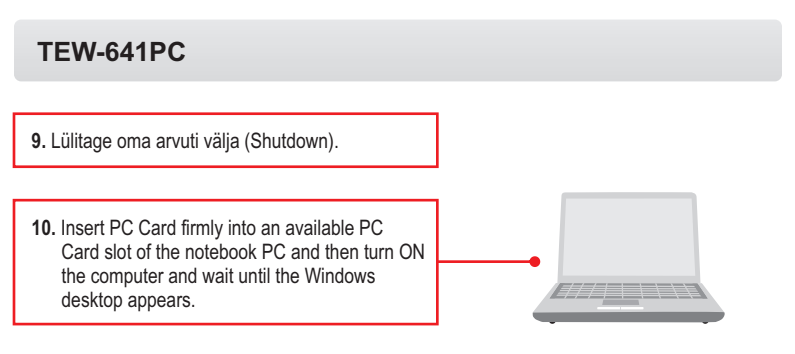

# TEW-641PC

12. Lülitage oma arvuti välja (Shutdown).

13. Avage arvuti korpus.

14. Sisestage lauaarvuti vabasse PC kaardi pessa PCI kaart, kinnitage komplektisolev antenn ja seejärel lülitage arvuti taas sisse (ON) ning oodake, kuni ilmub nähtavale Windowsi töölaud.

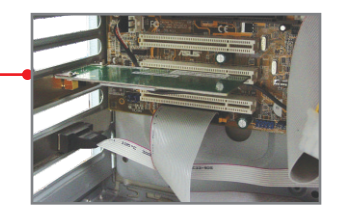

 Windows XP korral jätkake punktist 17 Windows 2000 korral jätkake punktist 15. Windows 7/Vista korral jätkake punktist 16.

# Windows 7/Vista

16. Windows 7/Vista leiab ja paigaldab sobivad draiverid automaatselt.

# Windows XP

Welcome to the Found New Hardware Wizard E C Windows will search for current and updated software fooking on your computer, on the hardware installatio the Windows Update Web site (with your permission) Read our privace policy Can Windows connect to Windows Update to search for software? Yes, this time only Yes, now and gvery time I connect a device No, not this time 17. Ekraanile ilmub Found New Hardware Wizard. Valige No, not this time ja seejärel Click Next to continue klikkige Next. Next > Cancel This wizard helps you install software for TRENDoet Wireless N PC Card/PCI Adapter If your hardware came with an installa or floppy disk, insert it now. in CD 18. Klikkige Install the software automatically what do you want the wizard to do? (Recommended) ja seejärel klikkige Next. Install the software automatically (Re Install from a list or gpecific location (Advanced) Click Next to continue Cancel The software you are installing for this hardware TRENDnet Wireless N PC Card/PCI Adapter has not passed Windows Logo testing to verify its compatibility with Windows XP. [Tell me why this testing is important.] Continuing your installation of this software may impair or destabilize the correct operation of your system either immediately or in the future. Microsoft strongly recommends that you stop this installation now and contact the hardware vendor for software that has passed Windows Logo testing. 19. Klikkige Continue Anyway. Continue Anyway STOP Installation Completing the Found New E. Hardware Wizard The wizard has finished installing the software for TRENDnet Weeless N PC Card/PCI Adapter

20. Klikkige Finish.

Click Finish to close the wizard

Finish Cancel

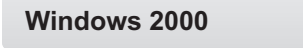

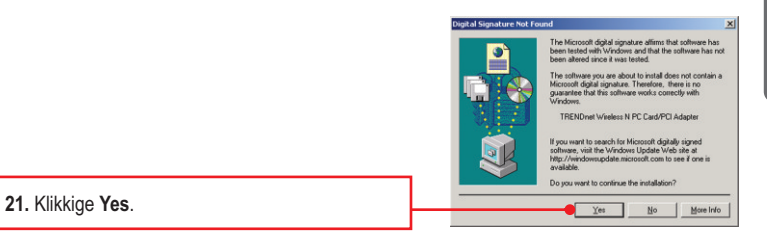

# Paigaldamine on lõppenud

# 3. Traadita adapteri kasutamine

# <u>Märkus:</u>

- Windows XP Wireless Zero Configuration utiliit tuleb eelnevalt blokeerida, nagu on näidatud punktides 1 ja 2. Kui see on juba blokeeritud, jätkake punktist 3.
- 2. Windows 2000/Vista puhul jätkake punktist 3.

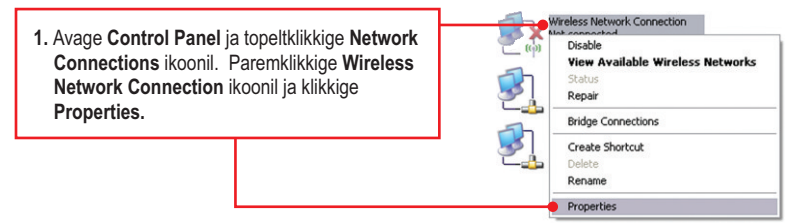

 Klikkige Wireless Networks sakil, eemaldage märgistus Use Windows to configure my wireless network settings eest ja seejärel klikkige OK.

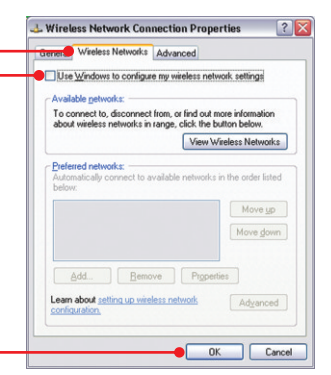

3. Topeltklikkige all ekraani paremas nurgas asuval Wireless N Client Utility ikoonil.

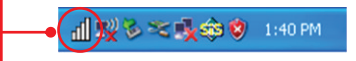

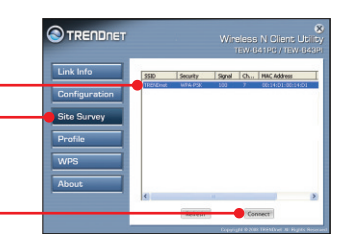

4. Klikkige Site Survey nupul. Valige võrgu SSID ja seejärel klikkige Connect nupul

 Kui teie traadita arvutivõrgul on lubatud krüpteerimine, valitakse sobiv Authentication type ja Encryption type automaatselt. Sisestage krüpteerimisvõti ja klikkige Apply.

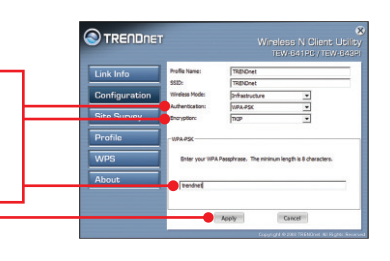

# Traadita seadistamine on lõppenud

Täpsemat teavet **TEW-641PC/TEW-643PI** seadistamise ja edasijõudnud valikute kohta leiate käsiraamatust Easy Go CD-plaadilt või TRENDneti veebilehelt www.trendnet.com

# Teie seadmete registreerimine

Et kindlustada teid parima teeninduse ja toega, palun leidke moment, et registreerida teie toode OnLines **www.trendnet.com/registe**r Täname, et te valisite TRENDnet'i.

#### 1. Ma sisestasin utiliidi ja draiveri CD-ROMi oma arvuti CD-seadmesse, aga paigaldamise menüü ei ilmunud automaatselt. Mida ma peaksin tegema?

- Windows 7 korral, kui installatsiooni menu ei ilmu automaatselt, klikkige ekraani all vasakus nurgast Windowsi ikoonil, klikkige "Search programs and files" kastikesel ja sisestage D:\autorun.exe, kus "D" märk tähistab "D:\autorun.exe" käsus teie CD-ROMi draiverit ja siis vajutage ENTER klahvi klaviatuuril.
- Windows Vista korral, kui installatsiooni menu ei ilmu automaatselt, klikkige Start, klikkige Start Search kastikesel, ja sisestage D:\autorun.exe kus "D" tähistab "D:\autorun.exe" teie CD-ROMi draiverit ja siis vajutage ENTER klahvi klaviatuuril.
- Windows 2000/XP korral, kui installatsiooni menu ei ilmu automaatselt, klikkige Start, klikkige Run, ja sisestage D:lautorun.exe kus "D" tähistab "D:lautorun.exe" teie CD-ROMi draiverit ja siis vajutage ENTER klahvi klaviatuuril

#### 2. Ma täitsin kõik Lühikese paigaldusjuhendi punktid, aga minu traadita PC adapter ei saa ühendust access pointiga. Mida ma peaksin tegema?

- 1. Veenduge, et võrgunimi (SSID) sobib WiFi ruuteri või accesspoindi võrgunimega (SSID).
- 2. Kontrollige oma TCP/IP seadeid, veendumaks, et Obtain an IP address automatically on valitud.
- Avage Wireless N Client Utility ikoon, klikkige Site Survey nupul ja seejärel klikkige refresh to check ja vaadake, kas seal on mõni vaba traadivaba võrk loetletud.
- Teie arvutivõrk võib olla krüpteeritud, võtke ühendust oma arvutivõrgu administraatoriga, et teada krüpteeringu tüüpi ja krüpteerimisvõtit. Siis klikkige Configuration, et sisestada krüpteeringu võti.

## 3. Windows ei suuda riistvara ära tunda. Mida ma peaksin tegema?

- Veenduge, et arvutis on L
  ühikeses paigaldusjuhendi punktis 1 loetletud minimaalsed n

  õuded s

  üsteemile t

  äidetud.
- Te peate enne arvutiga ühendamist traadivaba adapteriga lõpule viima traadivaba utiliidi seadistamise (nagu kirjeldatud punktis 2.).
- 3. Kolmandaks, ühendage traadivaba adapter oma arvuti mõne teise PCI/PC kaardi pessa.

### 4. Ma ei saa avada WiFi seadistamise utiliiti. Mida ma peaksin tegema?

- Avage device manager ja veenduge, et adapter on korralikult paigaldatud. Kui te näete kollase küsimärgi või hüüumärgiga võrguseadet, on vaja seade ja/või draiverid uuesti paigaldada.
  - Windows 7 Device Manageri sisenemiseks klikkige ekraanil all vasakus nurgas Windowsi ikoonil parem klikkige Computer, klikkige Properties ja siis klikkige Device Manager.
  - ii. Windows Vista Device Manageri sisenemiseks parem klikkige Computer, klikkige Properties ja siis klikkige Device Manager,
  - iii. Windows 2000/XP Device Manageri sisenemiseks parem klikkige My Computer, klikkige Properties, klikkige Hardware sakil ja siis klikkige Device Manager.
- Kui teil töötab Windows XP, tuleb blokeerida wireless zero configuration. Valige Control Panel -> Network Connections. Paremklikkige Wireless Network Connection ikoonil ja valige Properties. Klikkige Wireless Networks sakil ja eemaldage linnuke Use windows to configure my wireless settings eest. Seejärel klikkige OK.

Kui teil endiselt esineb probleeme või on küsimusi **TEW-641PC/TEW-643PI** kohta, lugege lisateavet kasutusjuhendist draiveri ja utiliidi CD-ROMilt (Inglise keeles) või võtke ühendust Trendneti tehnilise toe osakonnaga.

The following are some general wireless tips to help minimize the impact of interference within an environment.

## Assign your network a unique SSID

Do not use anything that would be identifying like "Smith Family Network". Choose something that you would easily identify when searching for available wireless networks.

# Do not turn off the SSID broadcast

The SSID broadcast is intended to be on and turning it off can cause connectivity issues. The preferred method of securing a wireless network is to choose a strong form of encryption with a strong and varied encryption key.

Note: after setting up the SSID, encryption type and encryption key/passphrase, please make a note of them for future reference. You will need this information to connect your wireless computers to the wireless router/access point.

### Change the channel

Most wireless access points and routers are defaulted to channel 6. If you have a site survey tool that will display the channels you can plan your channel selection around neighboring access points to minimize interference from them. If your site survey tool does not display the channel try using channels 1 or 11.

## Change the channel bandwidth

If you are using an 802.11n router or access point you can also make the following changes. Change the channel bandwidth to 20/40MHz. This will provide the highest possible performance using an 802.11n device. Also, if using 802.11n you should be securing the network with WPA2 security.

Note: Due to Wi-Fi certification considerations if you choose WEP, WPA or WPA2-TKIP encryption this device may operate in legacy wireless mode (802.11b/g). You may not get 802.11n performance as these forms of encryption are not supported by the 802.11n specification.

## Avoid stacking hardware on top of each other to prevent overheating issues

Maintain enough free space around the hardware for good ventilation and airflow. There should also be plenty of free space around the antennas to allow the wireless signal to propagate. Please also make sure that the wireless hardware is not placed in any type of shelving or enclosures.

# There are a number of other environmental factors that can impact the range of wireless devices.

 Adjust your wireless devices so that the signal is traveling in a straight path, rather than at an angle. The more material the signal has to pass through the more signal you will lose.

- Keep the number of obstructions to a minimum. Each obstruction can reduce the range of a wireless device. Position the wireless devices in a manner that will minimize the amount of obstructions between them.
- 3. Building materials can have a large impact on your wireless signal. In an indoor environment, try to position the wireless devices so that the signal passes through less dense material such as dry wall. Dense materials like metal, solid wood, glass or even furniture may block or degrade the signal.
- 4. Antenna orientation can also have a large impact on your wireless signal. Use the wireless adapter's site survey tool to determine the best antenna orientation for your wireless devices.
- Interference from devices that produce RF (radio frequency) noise can also impact your signal. Position your wireless devices away from anything that generates RF noise, such as microwaves, HAM radios, Walkie-Talkies and baby monitors.
- 6. Any device operating on the 2.4GHz frequency will cause interference. Devices such as 2.4GHz cordless phones or other wireless remotes operating on the 2.4GHz frequency can potentially drop the wireless signal. Although the phone may not be in use, the base can still transmit wireless signals. Move the phone's base station as far away as possible from your wireless devices.

If you are still experiencing low or no signal consider repositioning the wireless devices or installing additional access points. The use of higher gain antennas may also provide the necessary coverage depending on the environment.

#### **GPL/LGPL** General Information

This TRENDnet product includes free software written by third party developers. These codes are subject to the GNU General Public License ("GPL") or GNU Lesser General Public License ("LGPL"). These codes are distributed WITHOUT WARRANTY and are subject to the copyrights of the developers. TRENDnet does not provide technical support for these codes. The details of the GNU GPL and LGPL are included in the product CD-ROM.

Please also go to (http://www.gnu.org/licenses/gpl.txt) or (http://www.gnu.org/licenses/lgpl.txt) for specific terms of each license.

The source codes are available for download from TRENDnet's web site (http://trendnet.com/downloads/list\_gpl.asp) for at least three years from the product shipping date.

You could also request the source codes by contacting TRENDnet.

20675 Manhattan Place, Torrance, CA 90501, USA. Tel: +1-310-961-5500 Fax: +1-310-961-5511

#### Informations générales GPL/LGPL

Ce produit TRENDnet comprend un logiciel libre écrit par des programmeurs tiers. Ces codes sont sujet à la GNU General Public License ("GCPL" Licence publique générale GNU) ou à la GNU Lesser General Public License ("LGPL" Licence publique générale limitée GNU). Ces codes sont distribués SANS GARANTIE et sont sujets aux droits d'auteurs des programmeurs. TRENDnet ne fournit pas d'assistance technique pour ces codes. Les détails concernant les GPL et LGPL GNU sont repris sur le CD-ROM du produit.

Veuillez également vous rendre en (http://www.gnu.org/licenses/gpl.txt) ou en (http://www.gnu.org/licenses/lgpl.txt) pour les conditions spécifiques de chaque licence.

Les codes source sont disponibles au téléchargement sur le site Internet de TRENDnet web site (http://trendnet.com/downloads/list\_gpl.asp) durant au moins 3 ans à partir de la date d'expédition du produit. Vous pouvez également demander les codes source en contactant TRENDnet.

20675 Manhattan Place, Torrance, CA 90501, USA. Tel: +1-310-961-5500 Fax: +1-310-961-5511

#### Allgemeine Informationen zu GPL/LGPL

Dieses Produkt enthält die freie Software "netfilter/iptables" (© 2000-2004 netfilter project http://www.netfilter.org) und die freie Software \_Linux \_mtd" (Memory Technology Devices) Implementation (© 2000 David Woodhouse), erstmals integriert in Linux Version 2.4.0-test 3 v. 10.07.2000 (http://www.kernel.org/pub/linux/kernel/v2.4/old-test-kernels/linux-2.4.0-test3.tar.bz2), sowie weitere freie Software. Sie haben durch den Erwerb dieses Produktes keinerlei Gewährleistungsansprüche gegen die Berechtigten an der oben genannten Software erworben; weil diese die Software kostenfrei lizenzieren gewähren sie keine Haftung gemäß unten abgedruckten Lizenzbedingungen. Die Software darf von jedermann im Quell-und Objektcode unter Beachtung der Lizenzbedingungen der GNU General Public License Version 2, und GNU Lesser General Public License (LGPL) vervielfältigt, verbreitet und verarbeitet werden. Die Lizenz ist unten im englischsprachigen Originalwortlaut wiedergegeben. Eine nichtoffizielle Übersetzung in die deutsche Sprache finden Sie im Internet unter (http://www.gnu.de/documents/gpl-20.de.html). Eine allgemeine öffentliche GNU Lizenz befindet sich auch auf der mittelieferten CD-ROM.

Sie können Quell-und Objektcode der Software für mindestens drei Jahre auf unserer Homepage www.trendnet.com im Downloadbereich (http://trendnet.com/langen/downloads/list\_gpl.asp) downloadend. Sofern Sie nicht über die Möglichkeit des Downloads verfügen können Sie bei TRENDnet.

20675 Manhattan Place, Torrance, CA 90501 -U.S.A -, Tel.: +1-310-961-5500, Fax: +1-310-961-5511 die Software anfordern.

#### Información general sobre la GPL/LGPL

Este producto de TRENDnet incluye un programa gratuito desarrollado por terceros. Estos códigos están sujetos a la Licencia pública general de GNU ("GPL") o la Licencia pública general limitada de GNU ("LGPL"). Estos códigos son distribuidos SIN GARANTÍA y están sujetos a las leyes de propiedad intelectual de sus desarrolladores. TRENDnet no ofrece servicio técnico para estos códigos. Los detalles sobre las licencias GPL y LGPL de GNU se incluyen en el CD-ROM del producto.

Consulte también el (http://www.gnu.org/licenses/gpl.txt) ó el (http://www.gnu.org/licenses/lgpl.txt) para ver las cláusulas específicas de cada licencia.

Los códigos fuentes están disponibles para ser descargados del sitio Web de TRENDnet

(http://trendnet.com/downloads/list\_gpl.asp) durante por lo menos tres años a partir de la fecha de envío del producto. También puede solicitar el código fuente llamando a TRENDnet.

20675 Manhattan Place, Torrance, CA 90501, USA. Tel: +1-310-961-5500 Fax: +1-310-961-5511

#### Общая информация о лицензиях GPL/LGPL

В состав данного продукта TRENDnet входит бесплатное программное обесенчение, написанное сторонними разработчиками. Это ПО распространяется на условиях лицензий GNU General Public License ("GPL") или GNU Lesser General Public License ("LGPL"). Программы распространяются BES ГАРАНТИИ и охраняются в завторскими правами разработчиков. TRENDnet не оказывает техническую поддержку этого программного обеспечения. Подробное описание лицензий GNU GPL и LGPL можно найти на компакт-диске, прилагаемом к продукту. В пунктах (http://www.gnu.org/licenses/gpl.txt) и (http://www.gnu.org/licenses/lgpl.txt) изложены конкретные условия каждой из лицензий.

Исходный код программ доступен для загрузки с веб-сайта TRENDnet (http://trendnet.com/downloads/list\_gpl.asp) в течение, как минимум, трех лет со дня поставки продукта.

Кроме того, исходный код можно запросить по адресу TRENDnet.

20675 Manhattan Place, Torrance, CA 90501, USA. Tel: +1-310-961-5500 Fax: +1-310-961-5511

### GPL/LGPL informações Gerais

Este produto TRENDnet inclui software gratuito desenvolvido por terceiros. Estes códigos estão sujeitos ao GPL (GNU General Public License) ou ao LGPL (GNU Lesser General Public License). Estes códigos são distribuidos SEM GARANTIA e estão sujeitos aos direitos autorais dos desenvolvedores. TRENDnet não presta suporte técnico a estes códigos. Os detaihes do GNU GPL e do LGPL estão no CD-ROM do produto.

Favor acessar http://www.gnu.org/licenses/gpl.txt ou http://www.gnu.org/licenses/lgpl.txt para os termos específicos de cada licença.

Os códigos fonte estão disponíveis para download no site da TRENDnet (http://trendnet.com/langen/downloads/list\_gpl.asp) por pelo menos três anos da data de embarque do produto.

Você também pode solicitar os códigos fonte contactando TRENDnet, 20675 Manhattan Place, Torrance, CA 90501, USA.Tel: +1-310-961-5500, Fax: +1-310-961-5511.

### GPL/LGPL üldinformatsioon

See TRENDneti toode sisaldab vaba tarkvara, mis on kirjutatud kolmanda osapoole poolt. Koodid on allutatud GNU (General Public License) (TLGPL") Vähem Üldine Avalik Litsentsi (GPL) või GNU (Lesser General Public License) ("LGPL") Vähem Üldine Avalik Litsentsiga. Koode vahendatakse ILMA GARANTIITA ja need on allutatud arendajate poolt. TRENDnet ei anna koodidele tehnilist tuge. Detailsemat infot GNU GPL ja LGPL kohta leiate toote CD-ROMil. Infot mõlema litsentsi spetsiifiliste terminite kohta leiate (http://www.gnu.org/licenses/gpl.txt).

Infot mõlema litsentsi spetsiifiliste terminite kohta leiate (http://www.gnu.org/licenses/gpl.txt) või

(http://www.gnu.org/licenses/lgpl.txt). Lähtekoodi on võimalik alla laadida TRENDneti kodulehelt

(http://trendnet.com/langen/downloads/list\_gpl.asp) kolme aasta jooksul alates toote kättesaamise kuupäevast.

Samuti võite lähtekoodi paluda TRENDneti'lt, 20675 Manhattan Place, Torrance, CA 90501, USA. Tel: +1-310-961-5500, Fax: +1-310-961-5511.

# Sertifikaadid:

Seade on testitud ning vastab FCC ja CE reeglitele.

Seade vastab järgmistele tingimustele:

(1) Seade ei tohi põhjustada ohtlikke häireid.

(2) Seade peab võtma vastu kõiki signaale, sealhulgas signaale, mis võivad põhjustada soovimatuid häireid seadme töös.

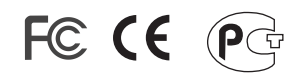

Elektri- ja elektroonikatoodete jäätmeid ei tohi ära visata koos olmejääkidega. Abivahendite olemasolu korral palume ümbertöötlemiseks sorteerida. Jäätmete ümbertöötlemise kohta küsige nõu oma kohalikult jaemüüjalt.

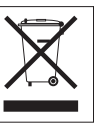

MÄRKUS: TOOTJA EI VASTUTA ÜHEGI TV VÕI RAADIO HÄIRE EEST, MIS ON PÕHJUSTATUD SEADME LUBAMATUST ÜMBEREHITAMISEST. IGASUGUNE ÜMBERMODIFITSEERIMINE TÜHISTAB AUTORIVASTUTUSE SEADMELE.

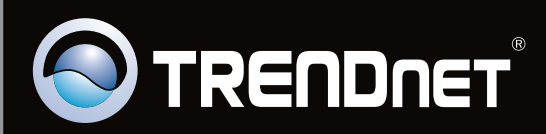

# **Product Warranty Registration**

Please take a moment to register your product online. Go to TRENDnet's website at http://www.trendnet.com/register

Copyright ©2010. All Rights Reserved. TRENDnet.